# Windows LDAPサーバからJabberプロファイル 写真をダウンロードします。

| 内容                                                                              |
|---------------------------------------------------------------------------------|
| <u>はじめに</u>                                                                     |
| 前提条件                                                                            |
| <u>要件</u>                                                                       |
| <u>使用するコンポーネント</u>                                                              |
| <u>設定</u>                                                                       |
| <u>コンフィギュレーション</u>                                                              |
| <u>1. 「CodeTwo Active Directory Photos」ソフトウェアをインストールします。</u>                    |
| <u>2. 「CodeTwo Active Directory Photos」でLDAPユーザを検索します。</u>                      |
| <u>3. プロフィール画像をアップロードします。</u>                                                   |
| <u>4. 「CodeTwo Active Directory Photos」のプロファイル画像を確認します。</u>                     |
| <u>5. Active Directoryでのユーザープロファイル画像の関連付けを確認します。</u>                            |
| <u>6. LDAPサーバがエンドユーザのUCサービスプロファイルにディレクトリサービスとして追</u><br>加されていることを確認します <u>。</u> |
| <u>確認</u>                                                                       |

<u>トラブルシュート</u>

# はじめに

このドキュメントでは、Windows LDAP(Lightweight Directory Access Protocol)サーバユーザから Jabberプロファイルの写真をダウンロードする方法について説明します。

# 前提条件

要件

次の項目に関する知識があることが推奨されます。

Cisco Unified Communications Manager ( CUCM ) Cisco Jabber Windows Server

使用するコンポーネント

このドキュメントの情報は、次のソフトウェアとハードウェアのバージョンに基づくものです。

CUCM バージョン 12.5.1.14900-63 Cisco Jabberバージョン14.1.5.57909 Windows Serverバージョン2016 このドキュメントの情報は、特定のラボ環境にあるデバイスに基づいて作成されました。このド キュメントで使用するすべてのデバイスは、クリアな(デフォルト)設定で作業を開始していま す。本稼働中のネットワークでは、各コマンドによって起こる可能性がある影響を十分確認して ください。

### 設定

コンフィギュレーション

Windows LDAPサーバユーザからJabberプロファイル画像をダウンロードする設定手順は次のとおりです。

- 1. 「CodeTwo Active Directory Photos」ソフトウェアをインストールします。
- 2. 「CodeTwo Active Directory Photos」でLDAPユーザを検索します。
- 3. プロフィール画像をアップロードします。
- 4. 「CodeTwo Active Directory Photos」のプロファイル画像を確認します。
- 5. Active Directoryでのユーザープロファイル画像の関連付けを確認します。

6. LDAPサーバがエンドユーザのUCサービスプロファイルにディレクトリサービスとして追加されていることを確認します。

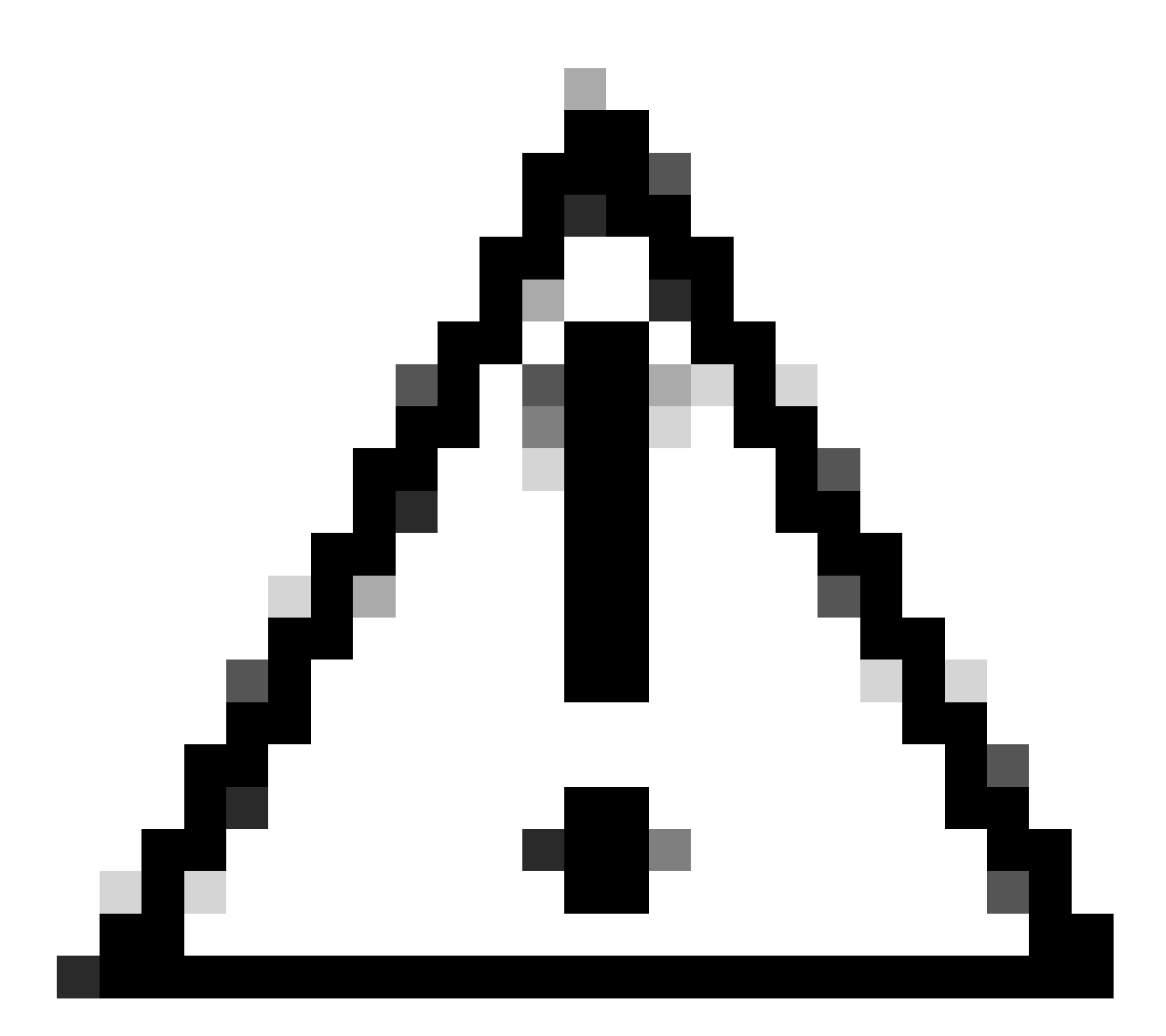

注意:CUCMのローカルユーザではなく、LDAP同期ユーザを使用してJabberがログインしていることを確認してください。

1. 「CodeTwo Active Directory Photos」ソフトウェアをインストールします。

「<u>CodeTwo Active Directory Photos</u>」ソフトウェアを<u>CodeTwo Active Directory Photos</u>リンクを 使用してダウンロードします。

Windows LDAPサーバにソフトウェアをインストールします。

2. 「CodeTwo Active Directory Photos」でLDAPユーザを検索します。

インストールが完了したら、ソフトウェアを開きます。

次のスクリーンショットに示すように、特定のOU(組織単位)の下にすべてのユーザが表示され ている必要があります。

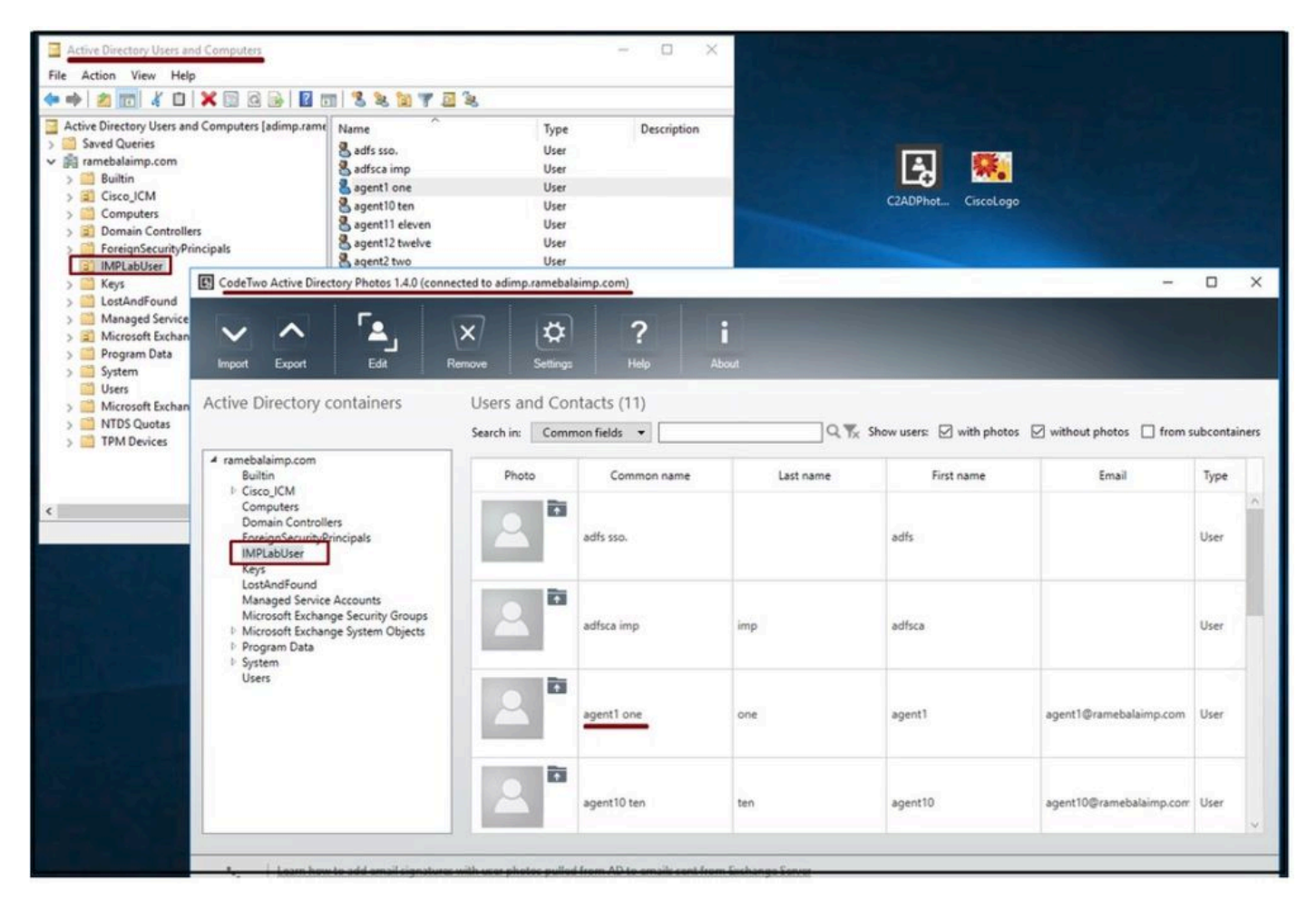

LDAPサーバからのユーザは、「CodeTwo Active Directory Photos」ソフトウェアインターフェイスに表示されます。

#### 3. プロフィール画像をアップロードします。

写真をLDAPサーバにアップロードする前に、写真の寸法が<u>要件</u>に一致していることを確認して ください。

ユーザのアップロードアイコンをクリックし、写真を参照してOKボタンをクリックし、アップロード操作を完了します。

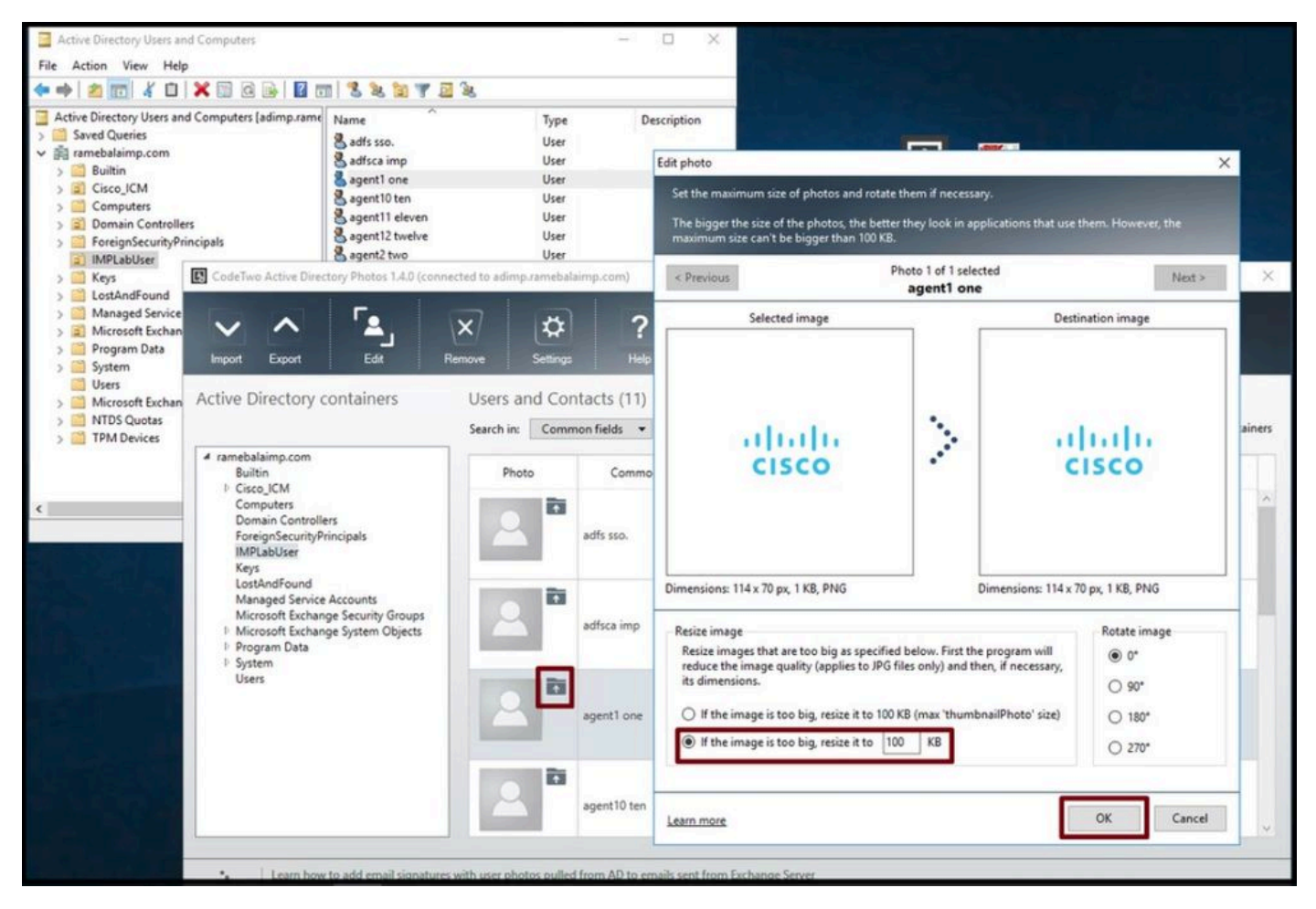

ユーザにイメージをアップロードします。

4. 「CodeTwo Active Directory Photos」のプロファイル画像を確認します。

写真をアップロードすると、次のスクリーンショットに示すように、写真がユーザの前に表示されます。

| E CodeTwo Active Directory Photos 1.4.0 (conn                                                                                                    | ected to adimp.rameba   | laimp.com)     |                   |                           |                         |           | ×    |
|----------------------------------------------------------------------------------------------------|-------------------------|----------------|-------------------|---------------------------|-------------------------|-----------|------|
| Import Export Edd                                                                                                    | Remove Setting          | PHelp          | <b>i</b><br>About |                           |                         |           |      |
|                                                                                                    | Search in: Com          | mon fields 👻   | Q 1%              | Show users: 🗹 with photos | without photos 🔲 from s | ubcontair | ners |
| ✓ ramebalaimp.com<br>Builtin                                                                                                    | Photo                   | Common name    | Last name         | First name                | Email                   | Туре      |      |
| Computers<br>Domain Controllers<br>ForeignSecurityPrincipals<br>IMPLabUser                                                                            | 2                       | adfsca imp     | imp               | adfsca                    |                         | User      | ^    |
| Keys<br>LostAndFound<br>Managed Service Accounts<br>Microsoft Exchange Security Groups<br>Microsoft Exchange System Objects<br>Program Data<br>System | 114 + 70 pr (1 Kb, PNQ) | agent1 one     | one               | agent1                    | agent1@ramebalaimp.com  | User      |      |
| Users                                                                                                    | 2                       | agent10 ten    | ten               | agent10                   | agent10@ramebalaimp.com | User      |      |
|                                                                                                    | 2                       | agent11 eleven | eleven            | agent11                   | agent11@ramebalaimp.com | User      |      |
|                                                                                                    |                         |                |                   |                           |                         |           | ~    |

ユーザーのイメージが更新されました。

5. Active Directoryでのユーザープロファイル画像の関連付けを確認します。

「Active Directory Users and Computers」ウィンドウで「View」タブをクリックし、「 Advanced Features」オプションをチェックします

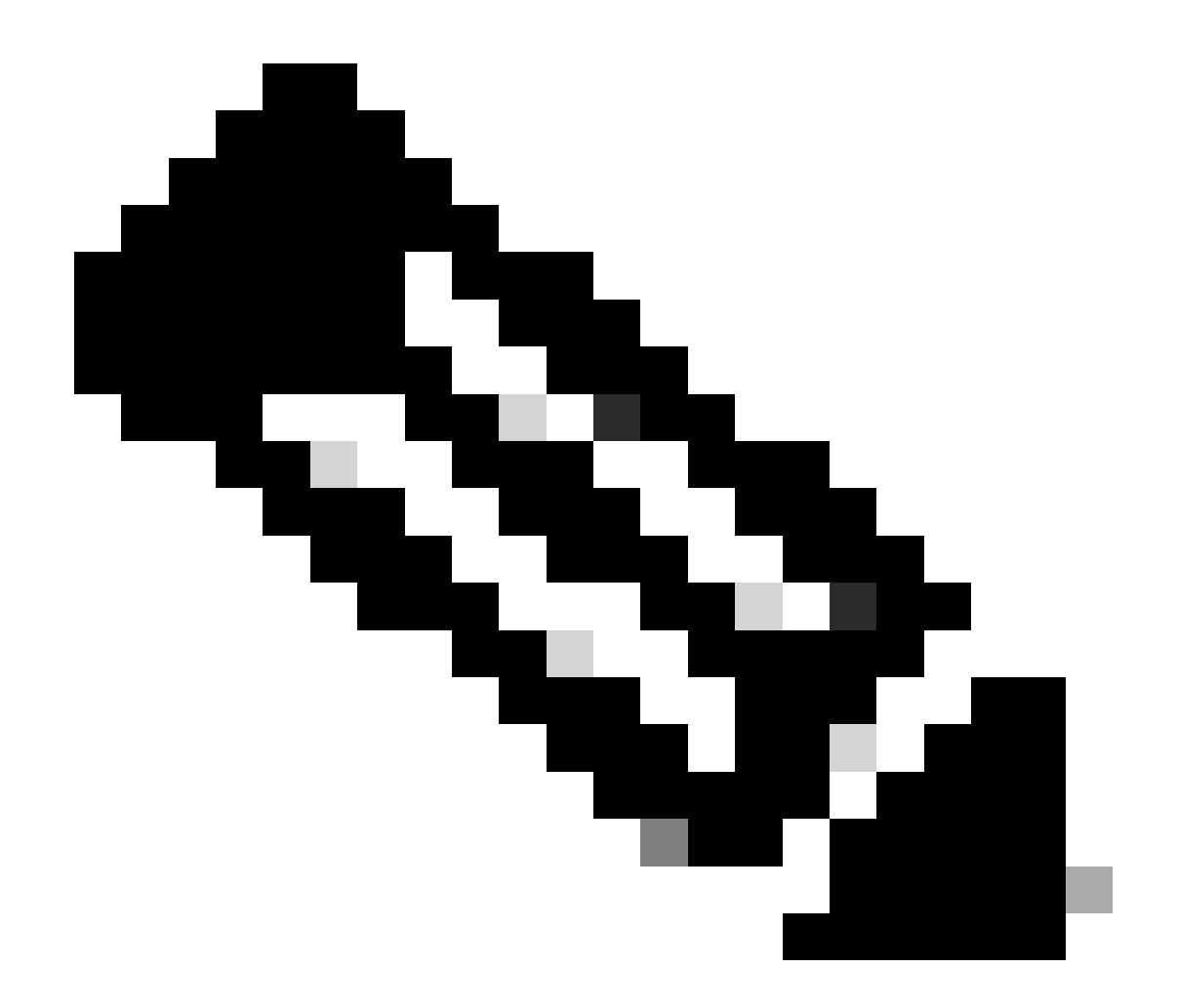

注:この手順の後、ViewタブのAdvanced Featuresの前にチェックマークが表示されます。

| Active Direc<br>Saved Q<br>Saved Q<br>Built<br>Built<br>Cisc<br>Cisc<br>Detail<br>Cor<br>Users, Contacts, Groups, and C<br>Cor<br>Solution<br>Fore<br>Man<br>Customize | omputers as containers | Type<br>User<br>User<br>User<br>User<br>User<br>User<br>User<br>Use | Description |
|----------------------------------------------------------------------------------------------------|------------------------|---------------------------------------------------------------------|-------------|
| <ul> <li>Microsoft Exchange Security Groups</li> <li>Users</li> </ul>                                                                                                  | sgent7 seven           | User                                                                |             |

Active Directoryユーザーとコンピューターの拡張機能を有効にします。

### ドメインの下で組織単位(OU)を使用してエンドユーザを検索します。 ユーザを右クリックして、Propertiesを選択します。

| <ul> <li>Active Directory Users and Computers</li> <li>File Action View Help</li> <li>Point Computers</li> <li>Point Computers</li> <li>Point</li></ul>                                                                                                    | 8287                                                                                                    | 2 2                                                                                                    |             |
|----------------------------------------------------------------------------------------------------|----------------------------------------------------------------------------------------------------|----------------------------------------------------------------------------------------------------|-------------|
| Active Directory Users and Computers [adimp.rame<br>Saved Queries<br>Saved Queries<br>Builtin<br>Builtin<br>Cisco_ICM<br>Computers<br>Domain Controllers<br>Ecoreian Security-Principals<br>IMPLabUser<br>Foreian Security-Principals<br>Foreian Security-Principals<br>Foreian Security-Principals<br>Foreian Security Principals<br>Foreian Security Principals<br>Foreian | Name<br>adfs sso.<br>adminsso sso<br>sgent1 one<br>agent2 two<br>agent3 Three<br>agent4 Four<br>agent5 Five<br>agent6 Six<br>agent7 seven<br>venu 1 | Type       User       User       User       User       User       Trov       Copy       Add to a group       Name Mappings       Disable Account       Reset Password       Move       Open Home Page       Send Mail       All Tasks       Cut       Delete       Rename       Properties       Help | Description |
|                                                                                                    |                                                                                                    |                                                                                                    |             |

ユーザのプロパティを開きます。

「Attribute Editor」タブをクリックし、次のスクリーンショットに示すように、「

thumbnailPhoto」セクションに値が表示されることを確認します。これにより、写真がLDAPユー ザに正しく関連付けられていることを確認できます。

| Active Directory Users and Computers [adimp.rame<br>Saved Queries<br>Framebalaimp.com<br>Builtin<br>Cisco_ICM<br>Computers<br>Computers<br>Computer | Name       Type       Description         adfs sso.       User         adminsso sso       User         agent1 one       User         agent3 one       User         agent4 agent1 one Properties       ?         agent3 agent3 F       Published Certificates         Segent3 F       Published Certificates         Segent3 F       Security         Environment       Sessions         Segent3 F       Security         General       Address         Account       Profile         Telephones       Organization         Bagent4 F       Security         Benote Desktop Services Profile       COM+         Attribute       Value         Attribute       Value         Itelex Terminalidentifier       ont set>         telex/Number       ont set>         telex/Number       ont set>         unaut/Org       ont set>         unaut/Org       ont set>         unaut/Org       ont set>         unaut/Org       ont set>         unaut/Org       ont set>         unaut/Org       ont set>         unaut/Org       ont set>         unaut/Org <t< th=""><th></th></t<> |  |
|----------------------------------------------------------------------------------------------------|----------------------------------------------------------------------------------------------------|--|
|                                                                                                    | OK Cancel Apply Help                                                                                                    |  |

Confirm thumbnailPhotoフィールドが値で更新されます。

6. LDAPサーバがエンドユーザのUCサービスプロファイルにディレクトリサービスとして追加されていることを確認します。

CUCM Administration Webインターフェイスにログインし、User Management > User Settings > UC Serviceの順に移動します。

LDAPサーバ情報を使用してディレクトリサービスを追加します。

| System   Call Routing | Media Resources · Advanced Fea | atures - Device - Application - | User Management 👻 Bulk | Administration 👻                                                                                                    | Help 🔻                        |
|-----------------------|--------------------------------|---------------------------------|------------------------|----------------------------------------------------------------------------------------------------|-------------------------------|
| JC Service Configura  | tion                           |                                 | Application User       |                                                                                                    |                               |
|                       |                                |                                 | End User               |                                                                                                    |                               |
| Save X Delete         | Copy 🍟 Reset 🖉 Apply           | Config G Add New                | User/Phone Add         |                                                                                                    |                               |
| Status                |                                |                                 | SIP Realm              |                                                                                                    |                               |
| () Charles Caracter   |                                |                                 | User Settings          | •                                                                                                    | Credential Policy Default     |
| Ju Status: Ready      |                                |                                 | Self-Provisioning      | Constant of the second second s | Credential Policy             |
| UC Service Informati  | on                             |                                 | Assign Presence Users  |                                                                                                    | Role                          |
| UC Service Type:      | Directory                      |                                 |                        |                                                                                                    | Access Control Group          |
| Product Type*         | Directory                      | ~                               |                        |                                                                                                    | Application User CAPF Profile |
| Name*                 | AD_Server                      |                                 |                        |                                                                                                    | End User CAPF Profile         |
| Description           |                                |                                 |                        |                                                                                                    | UC Service                    |
| Host Name/IP Address  | adimp.ramebalaimp.com          |                                 |                        |                                                                                                    | Service Profile               |
| Port                  | 389                            |                                 |                        |                                                                                                    | User Profile                  |
| Protocol              | TCP                            | v )                             |                        |                                                                                                    | User Group                    |

ディレクトリサービスを追加します。

User Management > User Settings > Service Profileの順に移動します。

エンドユーザに割り当てられているサービスプロファイルを開き、作成したディレクトリプロフ ァイルをサービスプロファイルに割り当てます。

| And the second second sec                                                                                                    | eatures · Device · Application · | User Management 👻 Bulk Administration 👻 | Help 🔻                        |
|----------------------------------------------------------------------------------------------------|----------------------------------|-----------------------------------------|-------------------------------|
| Service Profile Configuration                                                                                                    |                                  | Application User                        |                               |
| The sure of the second second se                                                                                                    |                                  | End User                                |                               |
| Save 👗 Delete 🔲 Copy 🥁 Add New                                                                                                    |                                  | User/Phone Add                          |                               |
| Primary <none> V</none>                                                                                                    |                                  | SIP Realm                               |                               |
| Secondary <pre><none> Y</none></pre>                                                                                                    |                                  | User Settings                           | Credential Policy Default     |
| Tertiary <pre></pre> <pre></pre>                                                                                                    |                                  | Self-Provisioning                       | Credential Policy             |
| Server Certificate Verification Any                                                                                                    | <u> </u>                         | Assign Presence Users                   | Role                          |
| Credentials source for web conference service* Not set                                                                                                    | t                                | · ·                                     | Access Control Group          |
| Directory Profile                                                                                                    |                                  |                                         | Application User CAPF Profile |
| Primary AD Server Y                                                                                                    |                                  |                                         | End User CAPF Profile         |
| Secondary <none></none>                                                                                                    |                                  |                                         | UC Service                    |
| Tertiary <none> Y</none>                                                                                                    |                                  | L                                       | Service Profile               |
|                                                                                                    |                                  |                                         | User Profile                  |
| Use UDS for Contact Resolution                                                                                                    |                                  |                                         | User Group                    |
| Ligername                                                                                                    |                                  |                                         | User Rank                     |
| Password                                                                                                    | administrator                    |                                         |                               |
| Search Base 1                                                                                                    |                                  |                                         |                               |
| Search Base 2                                                                                                    |                                  |                                         |                               |
|                                                                                                    |                                  |                                         |                               |
| Search Base 3                                                                                                    |                                  |                                         |                               |
| Search Base 3                                                                                                    |                                  |                                         |                               |
| Search Base 3<br>Recursive Search on All Search Bases Search Timeout (seconds)*                                                                                                    | C.                               |                                         |                               |
| Search Base 3<br>Recursive Search on All Search Bases<br>Search Timeout (seconds)*<br>Base Filter (Only used for Advance Directory)                                                                                                    | 5                                |                                         |                               |
| Search Base 3<br>Recursive Search on All Search Bases<br>Search Timeout (seconds)*<br>Base Filter (Only used for Advance Directory)<br>Predictive Search Filter (Only used for Advance Director                                                                                                    | S                                |                                         |                               |
| Search Base 3<br>Recursive Search on All Search Bases<br>Search Timeout (seconds)*<br>Base Filter (Only used for Advance Directory)<br>Predictive Search Filter (Only used for Advance Director<br>Allow Jabber to Search and Add Security Groups                                                                                                    | (5<br>(x)                        |                                         |                               |
| Search Base 3<br>Recursive Search on All Search Bases<br>Search Timeout (seconds)*<br>Base Filter (Only used for Advance Directory)<br>Predictive Search Filter (Only used for Advance Director<br>Allow Jabber to Search and Add Security Groups                                                                                                    | ۲<br>۲                           |                                         |                               |
| Search Base 3  Carlot Base 3  Becursive Search on All Search Bases Search Timeout (seconds)* Base Filter (Only used for Advance Directory) Predictive Search Filter (Only used for Advance Director  Allow Jabber to Search and Add Security Groups IM and Presence Profile                                                                                                    | x)                               |                                         |                               |
| Search Base 3  Recursive Search on All Search Bases Search Timeout (seconds)* Base Filter (Only used for Advance Directory) Predictive Search Filter (Only used for Advance Director Allow Jabber to Search and Add Security Groups IM and Presence Profile Primary impSub                                                                                                    | (S                               |                                         |                               |
| Search Base 3  Recursive Search on All Search Bases Search Timeout (seconds)* Base Filter (Only used for Advance Directory)  Predictive Search Filter (Only used for Advance Director  Allow Jabber to Search and Add Security Groups  IM and Presence Profile  Primary impSub  Secondary impPub                                                                                                    | (5<br>(x)                        |                                         |                               |
| Search Base 3  Recursive Search on All Search Bases Search Timeout (seconds)* Base Filter (Only used for Advance Directory) Predictive Search Filter (Only used for Advance Director)  Allow Jabber to Search and Add Security Groups IM and Presence Profile Primary impSub  Secondary impPub  Context Context Contex | x)                               |                                         |                               |

作成したディレクトリプロファイルをサービスプロファイルに割り当てます。

同じUCサービスプロファイル(ディレクトリプロファイル付き)がエンドユーザに関連付けられて いることを確認します。

| Cisco Uni<br>For Cisco Uni                                                                                                    | ified CM Administration<br>fied Communications Solutions                                                                                  |                                                |                                |               |
|----------------------------------------------------------------------------------------------------|----------------------------------------------------------------------------------------------------|------------------------------------------------|--------------------------------|---------------|
| System - Call Routing - M                                                                                                    | edia Resources • Advanced Features • Device • Application •                                                                               | User Management -                              | Bulk Administration 👻          | Help 🕶        |
| End User Configuration                                                                                                    |                                                                                                    | Application Use                                | r                              |               |
| (T)                                                                                                    |                                                                                                    | End User                                       |                                |               |
| Save X Delete                                                                                                    | Add New                                                                                                    | User/Phone Add                                 | ۱ <b>۱</b>                     |               |
| User Information<br>User Status<br>User ID*<br>Self-Service User ID                                                                                                    | Active Epabled LDAP Synchronized User<br>agent1<br>6123                                                                                   | SIP Realm<br>User Settings<br>Self-Provisionin | •                              |               |
| PIN                                                                                                    |                                                                                                    | Assign Presenc                                 | e Users                        |               |
| Confirm PIN                                                                                                    |                                                                                                    | 1                                              |                                |               |
| Middle name<br>First name<br>Display name<br>Title<br>Directory URI<br>Telephone Number<br>Home Number<br>Mobile Number<br>Pager Number<br>Mail ID<br>Manager User ID<br>Department<br>User Locale<br>Associated PC/Site Code<br>Digest Credentials<br>Confirm Digest Credentials<br>User Profile | agent1<br>agent1 one<br>JobTitle<br>< None >                                                                                              | )<br>e<br>etails                               |                                |               |
| User Rank*                                                                                                    | 1-Default User Rank 🗸 🗸                                                                                                    |                                                |                                |               |
| Convert User Account                                                                                                    | ized User to Local User                                                                                                    |                                                |                                |               |
| Service Settings                                                                                                    |                                                                                                    |                                                |                                |               |
| Home Cluster                                                                                                    |                                                                                                    |                                                |                                |               |
| Enable User for Un                                                                                                    | ified CM IM and Presence (Configure IM and Presence in the as<br>ing information in presence(Requires Exchange Presence Gatew<br>for User | sociated UC Service<br>ray to be configured    | Profile)<br>on CUCM IM and Pre | sence server) |
| UC Service Profile                                                                                                    | JabberServiceProfile Y                                                                                                    | w Details                                      |                                |               |

UCサービスプロファイルがエンドユーザに割り当てられていることを確認します。

### Jabberをリセットしてログインします。

### 確認

正常にログインすると、アップロードされたプロファイルの写真がJabberに表示されます。

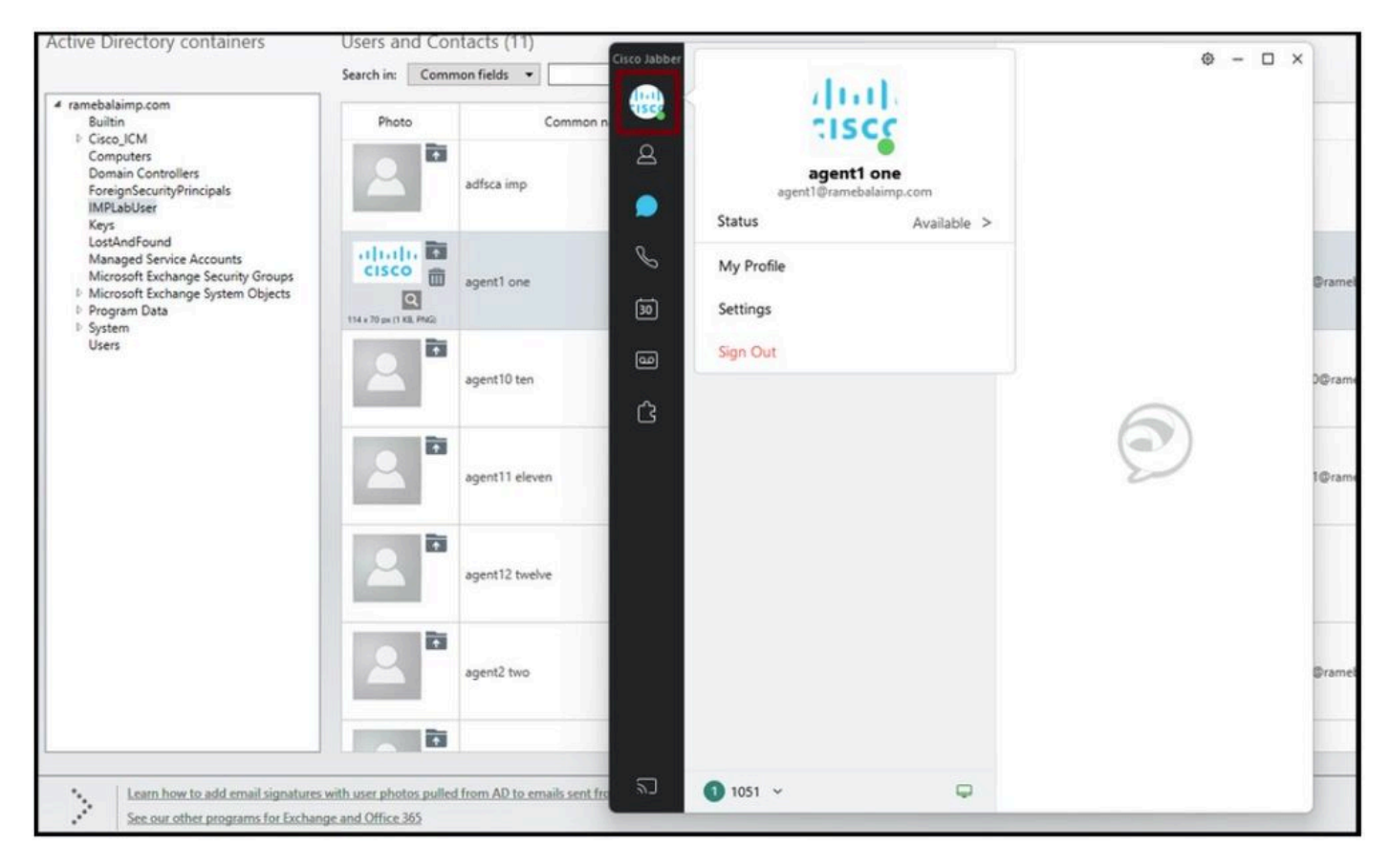

プロファイルの写真がJabberに表示されます。

# トラブルシュート

現在、この設定に関する特定のトラブルシューティング情報はありません。

この記事がお役に立てば幸いです。

翻訳について

シスコは世界中のユーザにそれぞれの言語でサポート コンテンツを提供するために、機械と人に よる翻訳を組み合わせて、本ドキュメントを翻訳しています。ただし、最高度の機械翻訳であっ ても、専門家による翻訳のような正確性は確保されません。シスコは、これら翻訳の正確性につ いて法的責任を負いません。原典である英語版(リンクからアクセス可能)もあわせて参照する ことを推奨します。